## KVC マニュアル(簡易版)

情報システム課

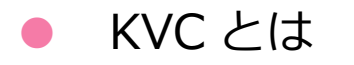

時間割の表示、休講・補講、教室変更のお知らせ、履修科目の連絡事項の確認、教材のダウンロード、課題の確認および提出、大学からの各種お知らせ掲示、キャリア支援(就職活動等)、その他システムへのリンク(Office365、e-Learning、学生情報、シラバス)等を備えています。

## KVC にログインしよう!(学内設置パソコン)

教室やオープン端末室等、学内に設置されているパソコンで Web ブラウザを立ち上げると、 自動的に KVC のログイン画面が表示されます。

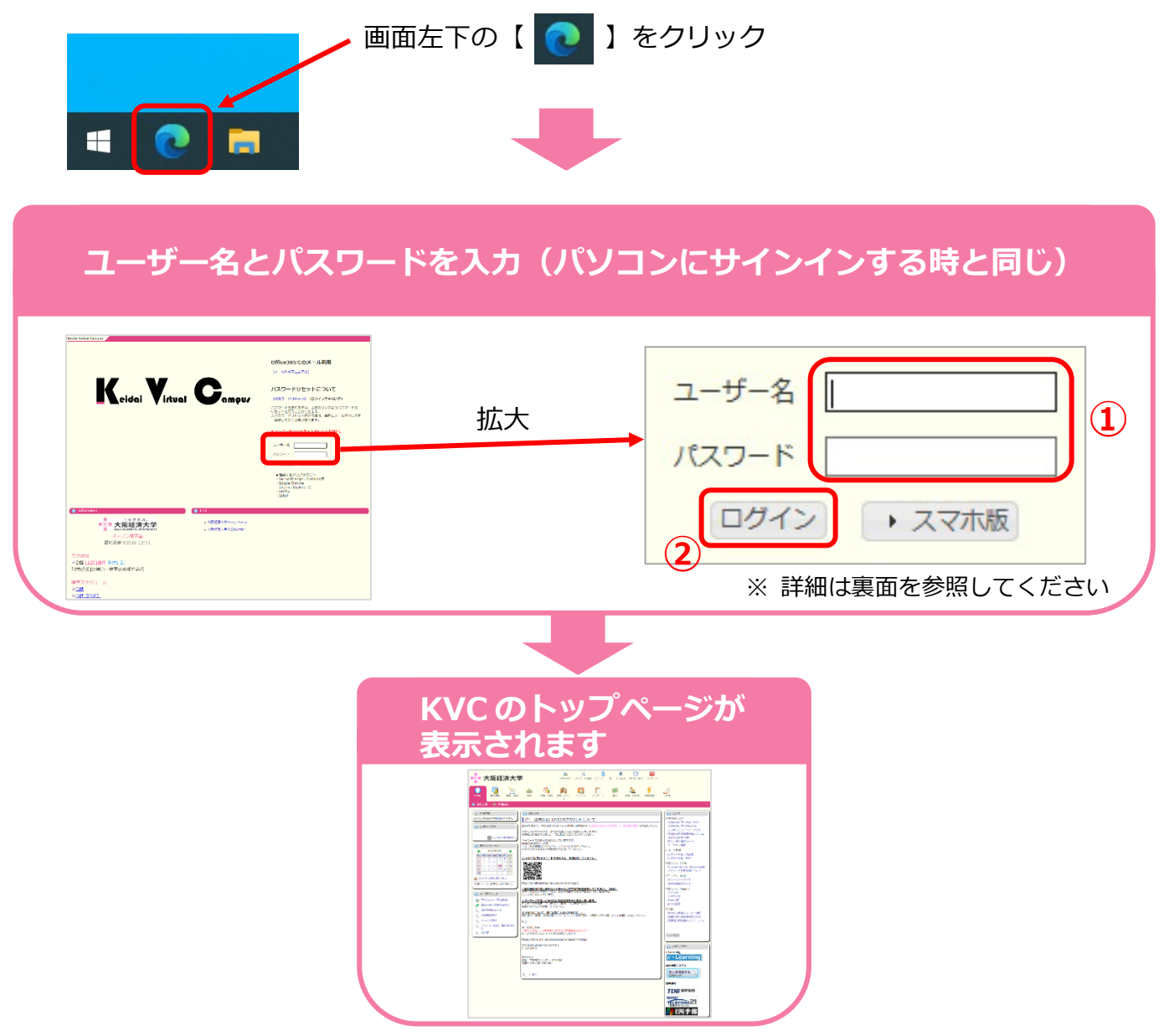

学外からのアクセス(学内での持込パソコンやスマホ等の利用を含む)の場合は、インター ネットの検索で「KVC」と入力し検索するか、スマホの場合は以下の QR コードから開いて ください。

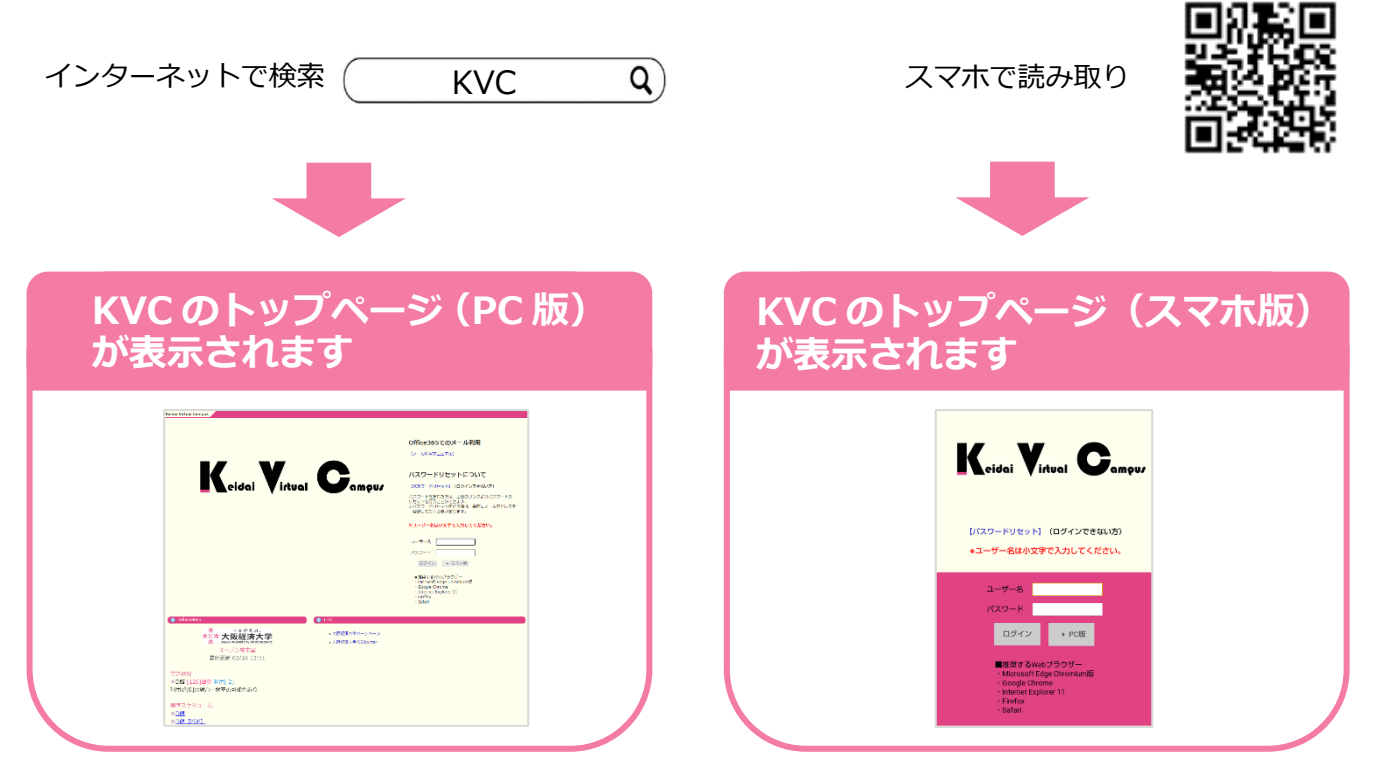

※ ユーザー名・パスワードの詳細は裏面を参照してください

● KVC の掲示板をみよう!

掲示板には重要なお知らせが表示されますので、見逃さないよう毎日チェックするようにし てください。

| KVC(PC版)                                                       | KVC(スマホ版)                                                                                                    |
|----------------------------------------------------------------|----------------------------------------------------------------------------------------------------|
| <complex-block><complex-block></complex-block></complex-block> | *** 大阪経済大学 ****   *** 大阪経済大学 ****   *** ****   *** ****   *** ****   *** ****   *** ****   *** ****   *** ***   *** **   ** *** |

予備登録・履修登録の詳細は教務部(J館1階)へ!

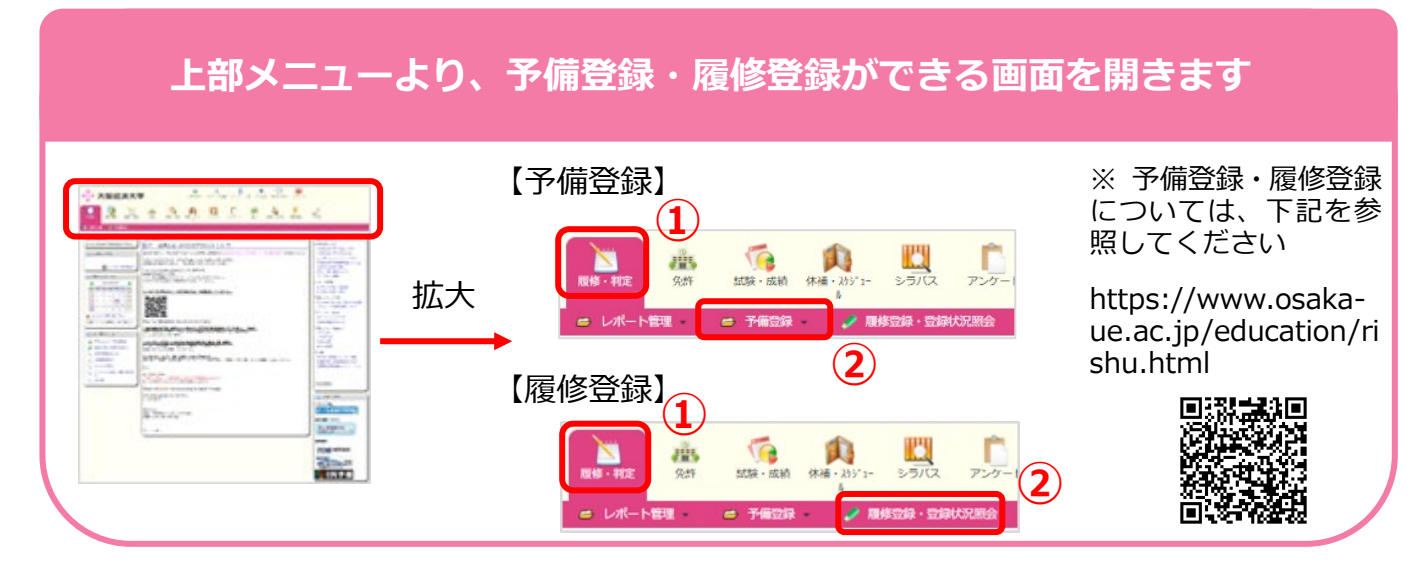

注意! KVCは、30分間画面の遷移を行わないとタイムアウトします。 タイムアウトする前に継続して利用する場合は、画面上部の時計アイコンをクリック すると、再度「残り約 30 分」と表示されます。(下記参照)

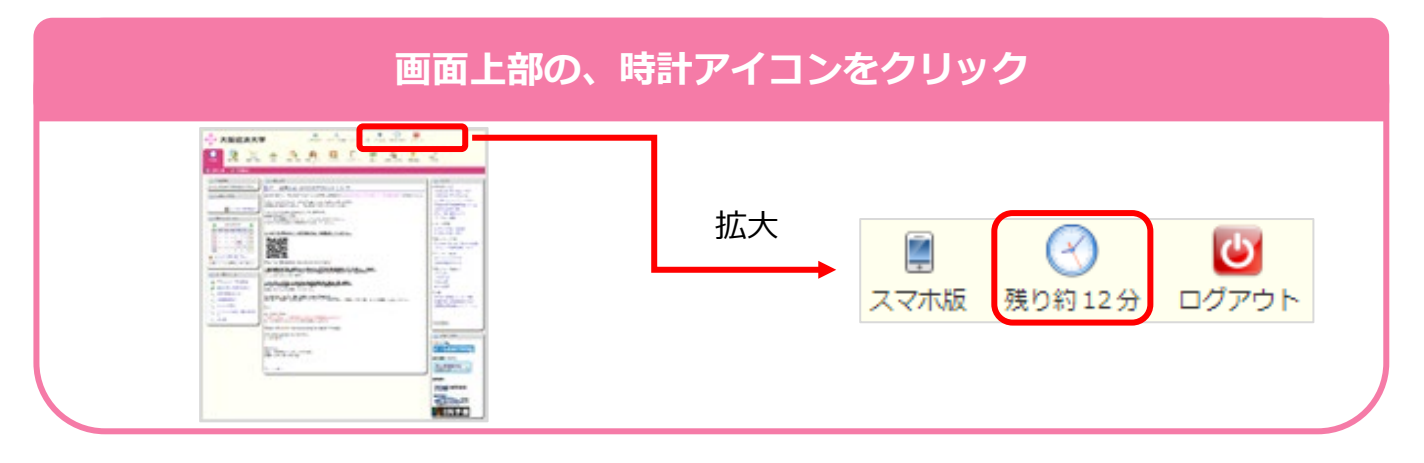

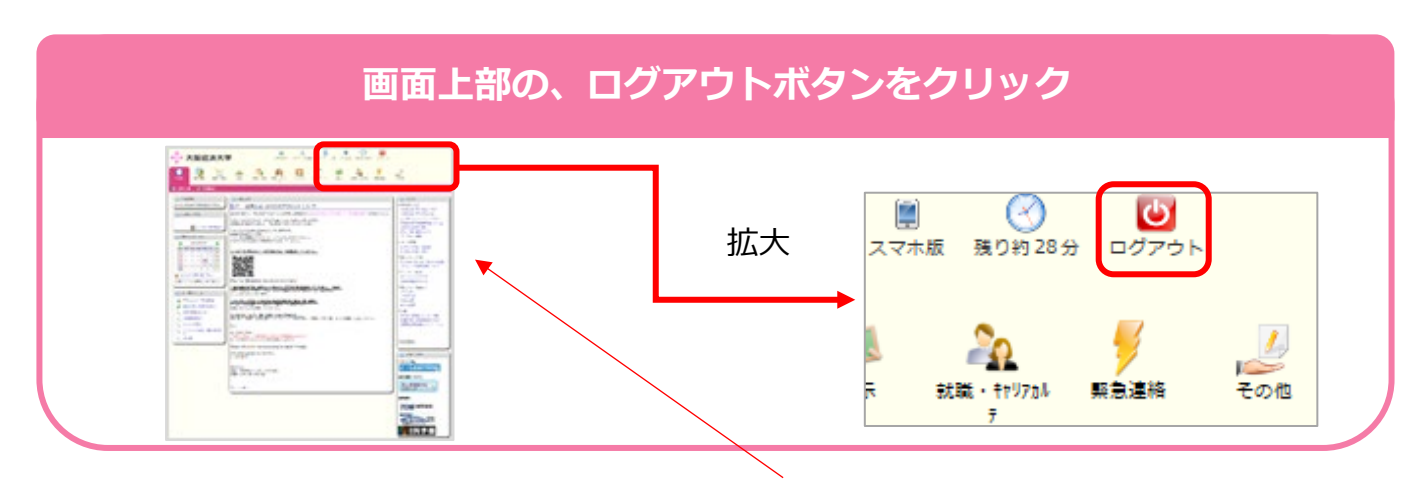

※ 詳細は、Network System User's Guide(KVC トップページ右のリンク)を参照してください。